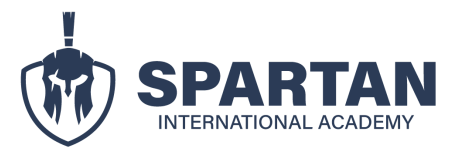

- 1. Tu plataforma está conformada por "módulos" y "Lecciones".
  - **Módulos:** son de tonalidad ploma y dividen agrupan a las lecciones (están referenciadas con la fecha roja de la imagen).
  - Lecciones: son las secciones que deberás ir revisando y aprobando. Una vez revisada la lección el círculo que se encuentra al lado del nombre de la lección será sombreado de plomo y se colocará un visto. (están referenciadas con la fecha verde de la imagen).

| PG – ESPECIALISTA EN GESTIÓN POR<br>PROCESOS |
|----------------------------------------------|
| 1. GENERALIDADES                             |
| O 1.1 Bienvenida                             |
| 1.2 Políticas y condiciones del programa     |
| 1.3 Instructivo de uso de plataforma         |
| 2. MATERIAL PARA DESCARGAR                   |
| 1.4 Ficha de perfil del docente              |
| O 2.2 Normas                                 |
| 2.3 Infografías                              |

2. En el módulo "revisa tus clases aquí" podrás ir visualizando las clases dictadas por el o la docente. Cuando el docente indique que se deberá cargar trabajos en la lección encontrarás el siguiente recuadro de "tarea" (flecha roja). En la parte superior podrás visualizar un "botón" (flecha verde) en donde al dar clic te permitirá descargar el documento para la actividad a realizar.

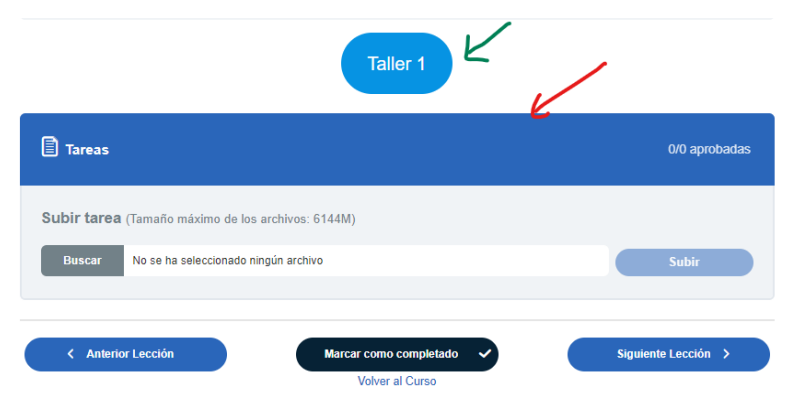

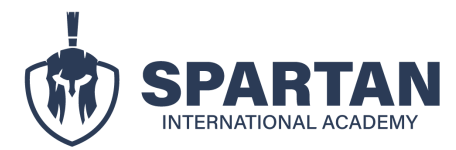

 Una vez hayas desarrollado el taller y desees cargarlo en la plataforma deberás dar clic en buscar allí se te redireccionará a las carpetas de tu equipo donde deberás seleccionar el documento a ser cargado.

| 📀 Abrir                                                                |                                              |                                | ×                                   | V - FORMACIÓN EN AUDITORÍA INTERNA NORMA ISO 22000- AGO / 23 > Clase 1: Introducción a la norma | EN PROGRESO   |
|------------------------------------------------------------------------|----------------------------------------------|--------------------------------|-------------------------------------|-------------------------------------------------------------------------------------------------|---------------|
| $\leftrightarrow$ $\rightarrow$ $\checkmark$ $\checkmark$ $\checkmark$ | > Descargas                                  | ✓ C Buscar en Descargas        | Q                                   | Taller 1                                                                                        |               |
| Organizar 👻 Nueva carp                                                 | peta                                         | ≣ ▼ 🚺                          | 0                                   |                                                                                                 |               |
|                                                                        | Nombre<br>~ Hoy<br>150_22000_63              |                                | I                                   | Tareas                                                                                          | 0/0 aprobadas |
| Escritorio 🖈 🚽 Descargas 🖈                                             | Taller-1-ISO-22000 (4)<br>V La semana pasada |                                |                                     | Subir tarea ramaño máximo de los archivos: 6144M)                                               |               |
|                                                                        | e de archivo:                                | Todos los archivos Abrir Cance | <ul> <li>✓</li> <li>elar</li> </ul> | Buscar No se ha seleccionado ningún archivo                                                     | Subir         |
| Clase 5: Contaminación cru                                             | izada                                        |                                |                                     |                                                                                                 | nte Lección 🗲 |
| Clase 6: Operación P2<br>Clase 7: Esquema V.5                          |                                              |                                |                                     |                                                                                                 |               |

4. Una vez cargado el documento se refleja el nombre del archivo al lado derecho de la palabra "buscar". Deberás dar clic en subir.

| Taller 1                                                                                |                     |
|-----------------------------------------------------------------------------------------|---------------------|
| Tareas                                                                                  | 0/0 aprobadas       |
| Subir tarea (Tamaño máximo de los archivos: 6144M)<br>Buscar Taller1_ ISO_22000_G3.docx | Subir               |
| Anterior Lección     Marcar como completado     Volver al Curso                         | Siguiente Lección > |

5. Si la plataforma una vez dado a subir te arroja a la siguiente lección, deberás retornar a la lección en la que cargaste el archivo. Cuando un documento es cargado de forma correcta deberá reflejarse en la parte superior derecha la actividad como completa y en el recuadro de tarea como aprobado (tomar de referencia la flecha verde de la imagen).

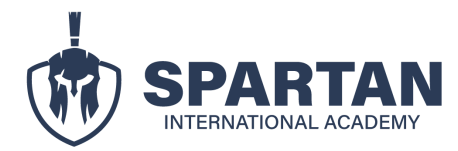

| AUDITORÍA INTERNA<br>AGO / 23 | Clase 1                                                                                                    | · Introducción a la norm  | 4                   |  |
|-------------------------------|----------------------------------------------------------------------------------------------------|---------------------------|---------------------|--|
|                               | Clase                                                                                                    |                           | ia 🗸                |  |
| 0 22000 (EN VIVO) -           | V – FORMACIÓN EN AUDITORÍA INTERNA NORMA ISO 22000- AGO / 23 > Clase 1: Introducción a la norma COMPLETADO |                           |                     |  |
|                               |                                                                                                    | Taller 1                  |                     |  |
| TERIAL DE APOYO               |                                                                                                    | Tallet T                  |                     |  |
|                               |                                                                                                    |                           |                     |  |
|                               | Tareas                                                                                                    |                           | 1/1 aprobadas       |  |
| ESAQUÍ                        | [i]                                                                                                    | 00770 400000007005 3      | A ABBORADO          |  |
| a la norma                    | 🕑 assignmen                                                                                                |                           |                     |  |
|                               |                                                                                                    |                           |                     |  |
| os                            | < Anterio                                                                                                  | r Lección Volver al Curso | Siguiente Lección 🔉 |  |
| sonal                         |                                                                                                    |                           |                     |  |
| in cruzada                    |                                                                                                    |                           |                     |  |

#### **ASPECTOS IMPORTANTES**

Es de suma importancia que el nombre del documento sea cargado como se indica en la lección (esta infromación también se podrá observar en las instrucciones de cada actividad) en caso de no registrar bien el nombre se puede generar inconvenientes en el registro y validación de tu información en el Ministerio del Trabajo. **Los documentos podrán ser cargados en word o Excel.** 

| SPARTAN<br>INTERNATIONAL<br>AC A D E MY<br>Código: ACD - 002                                                 | SPARTAN BUSINESS GROUP<br>CURSO FORMACIÓN AUDITOR INTERNO ISO 22000 |  |  |  |  |  |
|----------------------------------------------------------------------------------------------------|---------------------------------------------------------------------|--|--|--|--|--|
|                                                                                                    | Taller <u>N</u> ° 1 .                                               |  |  |  |  |  |
| Datos Generales                                                                                              |                                                                     |  |  |  |  |  |
| <ul> <li>Nomb</li> <li>Cédula</li> </ul>                                                                     | res:<br>a:                                                          |  |  |  |  |  |
| INSTRUCCIÓN                                                                                                  | I:                                                                  |  |  |  |  |  |
| <ul> <li>Nombre con el cual se deberá enviar el trabajo:<br/>(Taller1_ ISO_22000_número de grupo)</li> </ul> |                                                                     |  |  |  |  |  |

Los talleres suelen ser realizados en forma grupal por ello, dentro del documento nombres, deberán ir todos los nombres, apellidos y cédulas de los participantes. Independientemente de que los documentos sean cargados de manera individual.

Los trabajos son cargados de manera individual para que la plataforma permite a cada alumno avanzar en la misma.

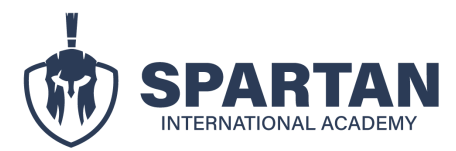

**Nota:** En caso de haber presentado problemas con la carga de archivos o haberlos registrado donde no correspondian, podrás solicitar soporte a la tutora asignada a fin de que ella los pueda registrar en tu carpeta y en tu plataforma.